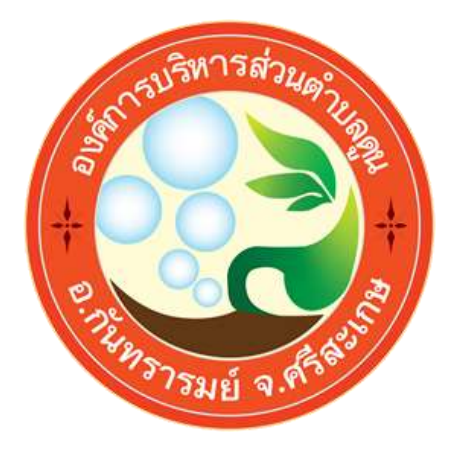

# คู่มือการใช้งาน ระบบการให้บริการออนไลน์ (E-SERVICES)

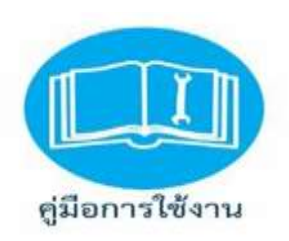

## องค์การบริหารส่วนตำบลดูน อำเภอกันทรารมย์ จังหวัดศรีสะเกษ

### คู่มือการใช้งานระบบยื่นคำร้องออนไลน์ (E-Service) การยื่นแบบแสดงคำร้องต่างๆ

1. เข้าเว็บไซต์ องค์การบริหารส่วนตำบลดูน https://www.doonlocal.go.th/index.php

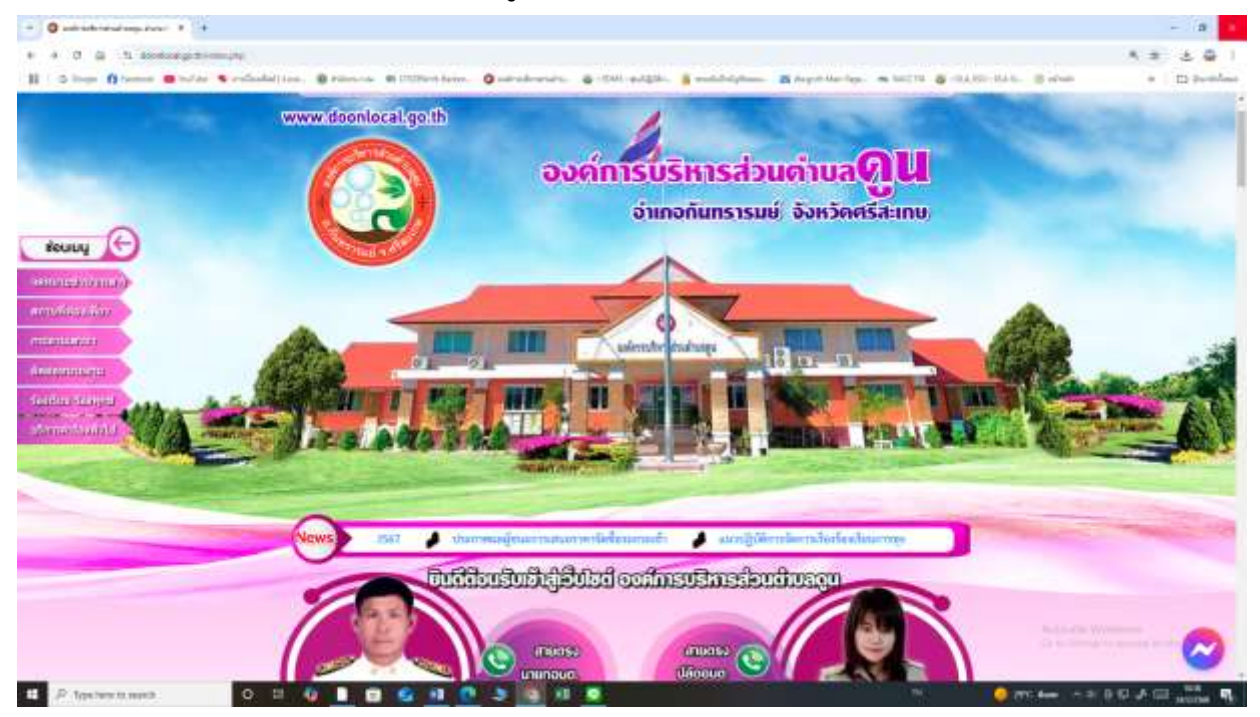

#### 2. คลิกเลือกงานบริการออนไลน์( E-Service )

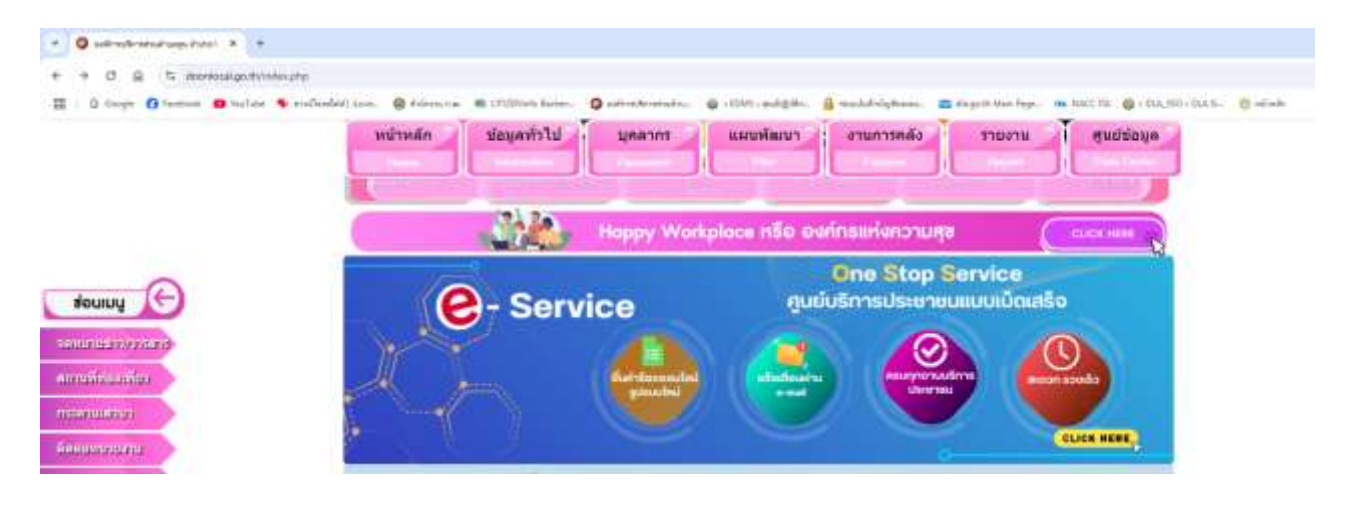

### 3. ระบบเข้ามาที่หน้า บริการออนไลน์ (E-Service)

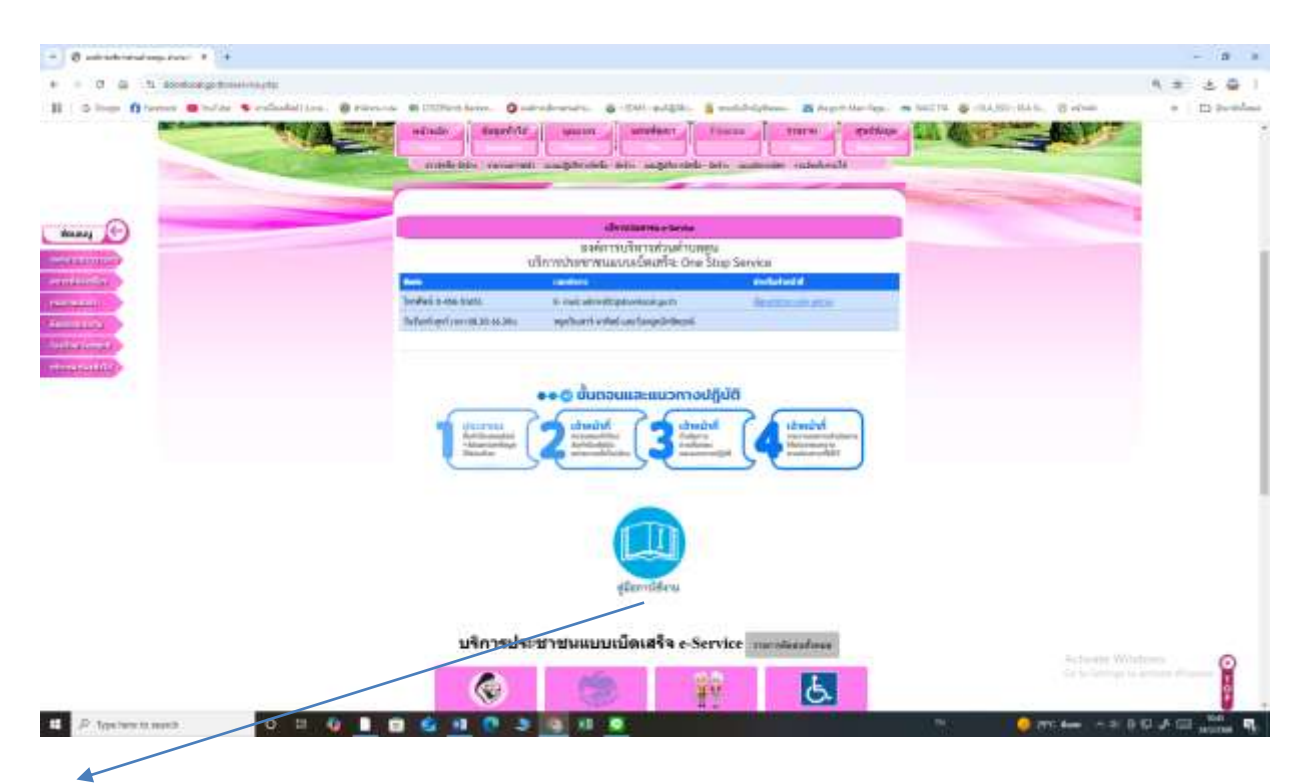

สามารถคลิกเพื่อดาวโหลดคู่มือการใช้งานระบบการให้บริการออนไลน์(E-Service) ได้ที่ปุ่มเมนูคู่มือการใช้งาน

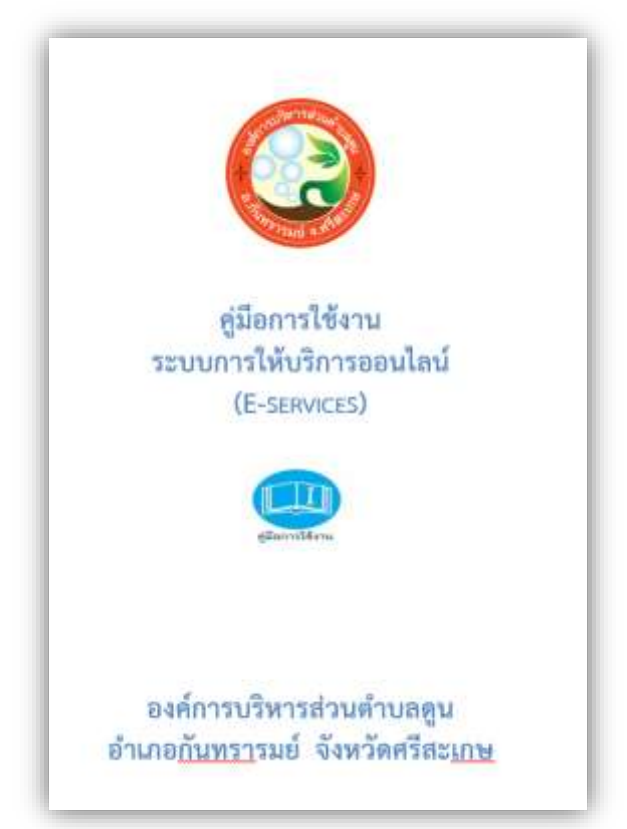

#### 4. แถบเมนูการให้บริการออนไลน์

| - O unintered any stars + 2+                              |                                                                                                    |        | - 8 8     |
|-----------------------------------------------------------|----------------------------------------------------------------------------------------------------|--------|-----------|
| + - 0 G -1 and a protocol of the second                   |                                                                                                    | 0, 2   | 소 즉 1     |
| II   C logo fi terme @ totas & refinite() ten . @ riteras | Milliontere. Queredreses. @-DM-adgin. Southelphan MApphileries. Shifti & Allo-MAL. So                                                                                                    | - (+ ) | D Pumlant |
|                                                           | and and a second second s                                                                                                    |        |           |
|                                                           | บริการประชาชนแบบเบ็ตเสร็จ e-Service และและสะส                                                                                                    |        |           |
|                                                           | erroriesan rolled<br>den berechte<br>den geberechte<br>den geberechte<br>den geberechte<br>den den berechte<br>den den berechte                                                                                                    |        |           |
|                                                           | foreiter<br>foreiter<br>Statistering<br>Statistering |        |           |
|                                                           | wender wender schweder schweder                                                                                                    |        |           |
|                                                           | and date with the free operation of the free operation of the free operation operation of the free operation operation of the free operation operation o                                                                                                    |        |           |
|                                                           | Eacher with<br>Eacher with<br>three sectors and the                                                                                                    |        |           |
|                                                           | - Prevalence investigation - Easthall () for mar 2011 - Popla                                                                                                    |        | 0         |
|                                                           |                                                                                                    | - Iter | Ĭ         |

5. คลิกเข้าไปแถบเมนูที่ต้องการใช้บริการ

กรอกข้อมูลที่ตามแบบฟอร์ม และดาวโหลดเอกสารเพื่อกรอกข้อมูลในบางรายการที่จำเป็นต้อง กรอกข้อมูลส่งให้เจ้าหน้าที่ เช่น ขึ้นทะเบียนรับเบี้ยยังชีพผู้สูงอายุ ขึ้นทะเบียนรับเบี้ยยังชีพผู้สูงอายุ เมื่อกรอกข้อมูลครบถ้วนแล้วกดแนบไฟล์เอกสารที่ลงทะเบียนและเซ็นรับรองให้ครอบถ้วน

|                                                         | ข้อมูลของท่านจะถูกเก็บรักษาเป็นความลับ<br>************************************ |
|---------------------------------------------------------|--------------------------------------------------------------------------------|
| รายการพิษภ์ย                                            | ขึ้นหระบัดกะบับบังขัดผู้สุดกรุ                                                 |
| đa - mja<br>(Name - Sumame)                             |                                                                                |
| ขายุ (Age)                                              | 0 ປີ ວັນນີ້ເຮັດມານີ້ເຮັດ Of Birthi ວາງ/ທອງປປປປປ                                |
| เลขบัตรประจำตัวประชาชน<br>4 ตัวก้าย<br>(ID card Number) | 1912 8-0008-00021-23-4                                                         |
| Rog (Address)                                           | เข้านแทยพี ด่านตะ สังหรืด                                                      |
| เบอร์โหรพัพท์ (Phone)                                   | 1994 Olle-casana                                                               |
| ອິໝາສ໌ (E-mail)                                         |                                                                                |
| เรื่องที่ค้องการศิตค์ต                                  | าะบุรือเสีย่านต้องการติดต่อ                                                    |
| รายของอิยมเพื่อเสียม (พย<br>สังราป)<br>Description list |                                                                                |
|                                                         |                                                                                |

## 6. กด ตกลง เพื่อส่งข้อมูลให้กับเจ้าหน้าที่ที่ดูแลระบบ

เมื่อกดตกลงข้อมูลเรียบร้อยถือว่าเสร็จสิ้นกระบวนการยื่นลงทะเบียน

| ที่อยู่ (Address)                                                    | บ้านเลขที่ ด้าบล อำเภอ จังหวัด                                                          |
|----------------------------------------------------------------------|-----------------------------------------------------------------------------------------|
| เบอร์โทรศัพท์ (Phone                                                 | เข่าม 08x-xxxxxxx                                                                       |
| อีเมลล์ (E-mail)                                                     |                                                                                         |
| เรื่องที่ต้องการติดต่อ                                               | ระบุเรื่องที่ท่านต้องการติดต่อ                                                          |
| รายละเอียดเพิ่มเติม (1<br>สังเขป)<br>Descr <mark>i</mark> ption list | IÐ                                                                                      |
| แนบไฟล์(ถ้ามี)<br>Attach<br>วันที่ทำการบันทึก                        | เลือกไฟล์ ไม่ได้เลือกไฟล์ได เอกสารดาวน์โหลด (word) เอกสารดาวน์โหลด (.pdf)<br>2025-02-24 |
|                                                                      | ฉันไม่ใช่โปรแกรมอัตโนมัล                                                                |
| คลิกที่ตกลง เพื่อส่งข้อมูล                                           | ให้กับเจ้าหน้าที่ผู้ดูแลระบบ                                                            |